# 「中信経営者倶楽部」オンライン講演会 入室方法のご案内 (パソコン版)

- ●「中信経営者倶楽部」オンライン講演会は、「Zoom」を使用して開催いたします。 「Zoom」は、Zoom ビデオコミュニケーションズが提供する Web 会議サービスです。
- 通信の安定したインターネット環境でご聴講ください。
   また、通信にかかる費用は会員様のご負担になりますので、ご了承ください。
- Zoom アプリをインストールいただくか、ウェブブラウザからでもご聴講いただけますので、 下記ご案内をご参照いただきまして、ご参加をお願いいたします。

アプリからご参加いただく方法(推奨)

## ① Zoom の公式サイトヘアクセス

 インターネットで「zoom」と検索し、「Zoom ミーティング - Zoom」と表示されたサイト ヘアクセスしてください。

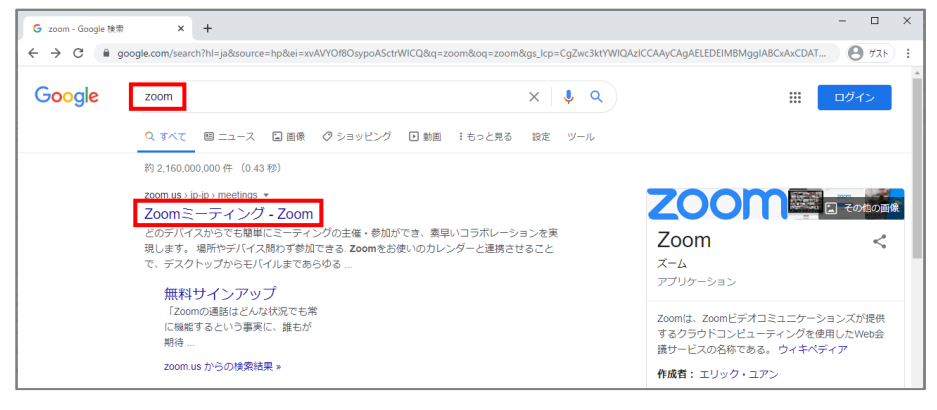

・続いて、画面上部の「ミーティングに参加する」を押してください。

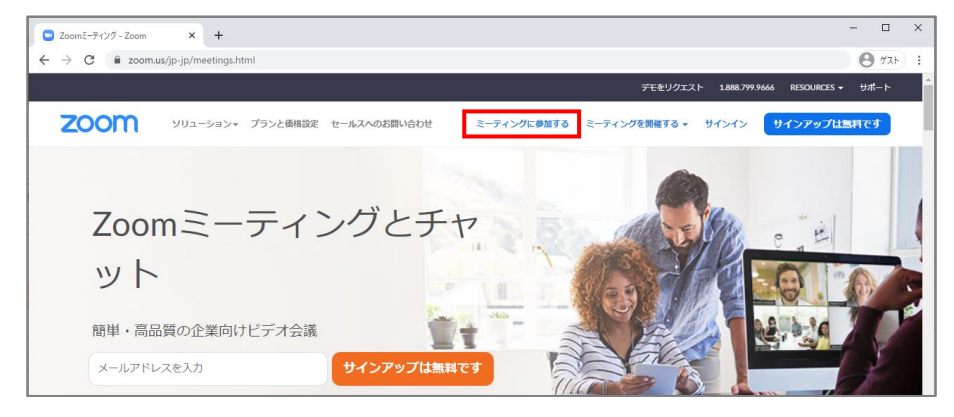

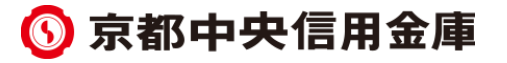

# ② ミーティングIDの入力

・事前にご郵送いたしました「『中信経営者倶楽部』オンライン講演会の開催のお知らせ」に記載 された「ミーティングID(11桁の半角数字)」を入力し、「参加」を押してください。

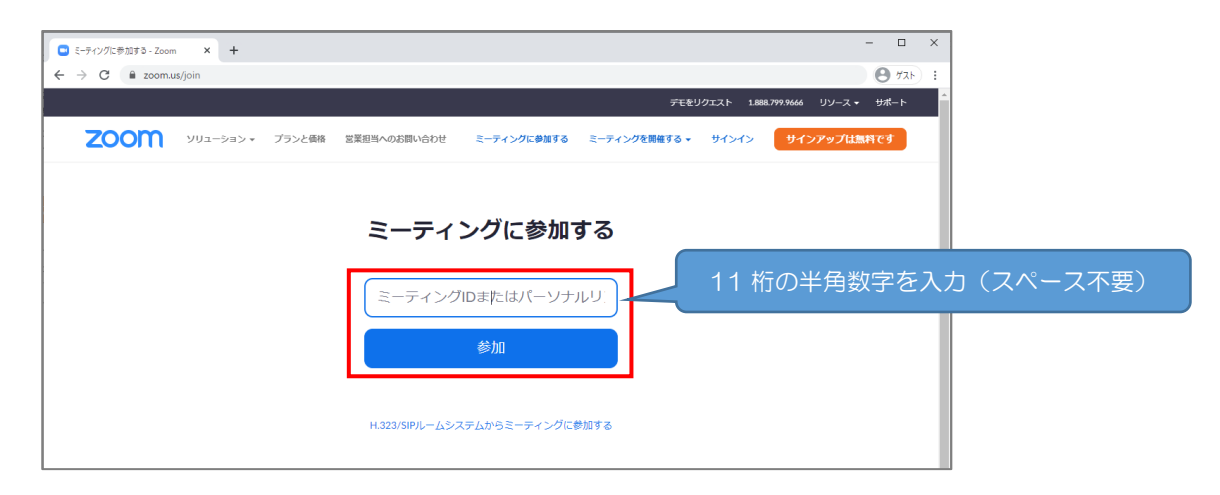

- ③ Zoom アプリのインストール(過去にアプリをインストール済みの場合は④へ)
- ・インストール用ファイルが自動でダウンロードされます。
- ・・画面左下(赤枠)に表示されたファイル押すと、インストールが開始されます。

| <ul> <li>ミーティングをお款・Zoom × +</li> </ul> |                                                                                         |         | - 🗆         | ×     |              |
|----------------------------------------|-----------------------------------------------------------------------------------------|---------|-------------|-------|--------------|
| ← → C                                  |                                                                                         |         | <b>9</b> 73 | ) i   |              |
| zoom                                   |                                                                                         | サポート    | 日本語 🗸       | Â     |              |
|                                        |                                                                                         |         |             |       |              |
|                                        |                                                                                         |         |             |       |              |
|                                        |                                                                                         |         |             |       |              |
| Zoomク                                  | ライアントをインストールしたら、以下の <b>ミーティングを</b>                                                      | 記動をクリッ  |             |       |              |
|                                        | クしてください                                                                                 |         |             |       |              |
|                                        | ミーティングを起動                                                                               |         |             |       |              |
|                                        |                                                                                         |         |             |       |              |
|                                        |                                                                                         | _       |             |       |              |
|                                        | Zoomクライアントをインストールしていないのですか: <mark>今すぐダウンロードす</mark>                                     | 5       |             | - 11  |              |
|                                        | Zoomクライアントで問題が発生していますか?ブラウザから参加しくく                                                      | 白動ダウンロー | ドナヤ         | n tei | い埋全けこちらをクロック |
| 通知の受信時に <b>維持</b> をクリックします。            |                                                                                         |         | T-C1        | nai   | ハ場白はヒワりをノリック |
| そして、Zoomexeをクリックします。                   | Copyright ©2021 Zoom Video Communications, Inc. All rights reserve<br>「プライバシーおよび法務ポリシー」 | してから、画面 | 左下の         | うファ   | アイルを押してください。 |
| Zoom_cm_ds_moFexe                      |                                                                                         |         | すべて表示       | ×     |              |

・「Installing Zoom...」と表示されましたら、しばらくお待ちいただき、**⑤へお進みください**。

※インストール用ファイルが画面に表示されない際は、ダウンロードフォルダをご確認ください。 ※アプリのインストールが上手くできない場合は、ウェブブラウザからでも参加可能です。

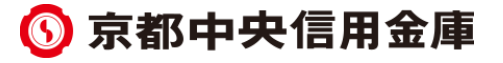

- ④ Zoom アプリの起動(過去にアプリをインストール済みの場合)
- 過去に Zoom アプリをインストールされている場合は、「②ミーティングIDの入力」の後、
   画面上部に表示された「Zoom Meetings を開く」を押してください。

| <ul> <li>ミーティングを起動 - Zoom × +</li> </ul> |                                                                                                    | - 🗆 ×                               |
|------------------------------------------|----------------------------------------------------------------------------------------------------|-------------------------------------|
| → C 🔒 zoom.us/s/98522480068              | 8#success                                                                                                    | <b>8</b> 77 k (2)                   |
| zoom                                     | Zoom Meetings 名詞言ますか?<br>https://zoom.us がCのプリウーションを続く許可を求めています。<br>zoom.us でのどのタイプのリンクは高に読通付けられたアブリで属く<br>Zoom Meetings を描く<br>キャンセル | サポート 日本語 -                          |
| 5                                        | ブラウザが表示しているダイアログの <b>Zoom Meetingsを開く</b> を<br>ださい<br>ブイアログが表示されない場合は、以下の <b>ミーティングを起動</b> を                                          | クリックしてく                             |
|                                          | ださい                                                                                                    |                                     |
|                                          | 画面<br>Zoomクライアントをインストールしていないのですか<br>Zoomクライアントで問題が発生していますか?フラ                                                                         | 上部のボタンが表示されない場合に<br>こちらをクリックしてください。 |

## <u>⑤ 名前、ミーティングパスコード、メールアドレスの入力</u>

- Zoom アプリ起動後、会員様の「お名前」と、「『中信経営者倶楽部』オンライン講演会の開催のお知らせ」に記載された「パスコード(6桁の半角数字)」を入力してください。
- 「ミーティングに参加する」を押し、続いて会員様の「メールアドレス」を入力してください。

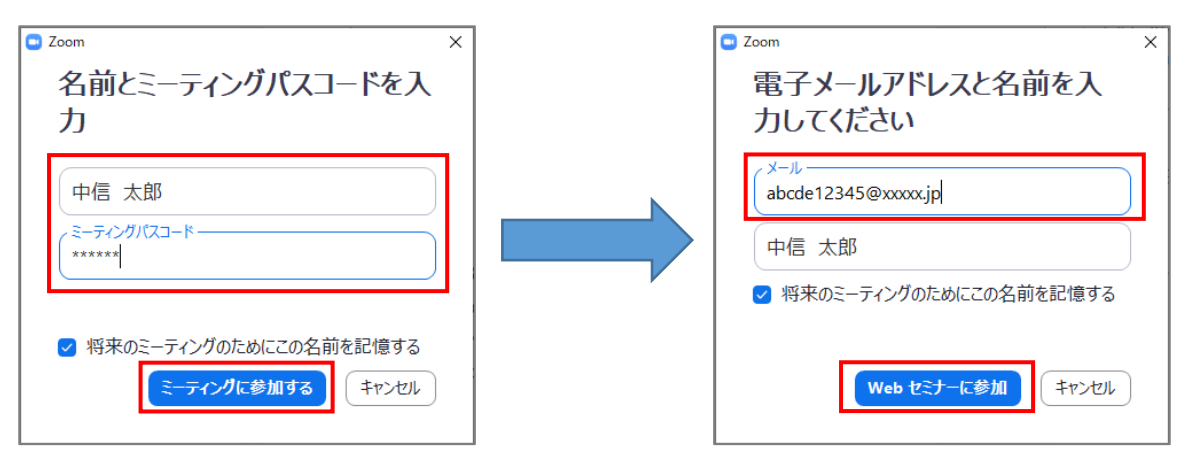

・「Web セミナーに参加」を押し、下記表示になりましたら、開始時間までお待ちください。

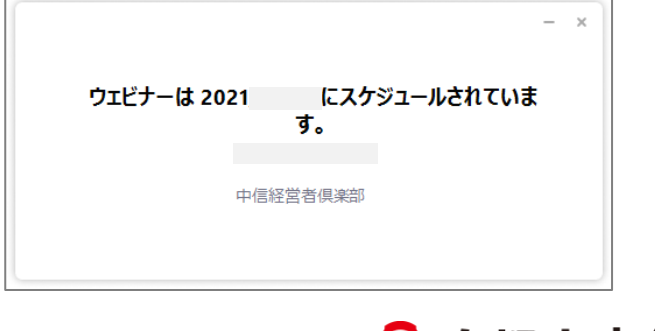

#### ⑥ 入室完了後の音声設定

- ・開始時間が近づきますと、オンライン講演会への入室が完了します。
- 「コンピュータでオーディオに参加」を押していただくことで、音声が聞こえてきます。

| C Zoom ウェビナー参加者ID:                            |            | -    |     | ×   |
|-----------------------------------------------|------------|------|-----|-----|
| 0                                             |            |      |     | **  |
|                                               |            |      |     |     |
|                                               |            |      |     |     |
|                                               |            |      |     |     |
|                                               |            |      |     |     |
|                                               |            |      |     |     |
|                                               |            |      |     |     |
|                                               |            |      |     |     |
| <ul> <li>どのようにオーディ大会議に参加しますか?</li> </ul>      |            |      |     |     |
| 無料通話 コンピューターオーディオ                             |            |      |     |     |
|                                               |            |      |     |     |
| (1) パークーでオーディオに参加) 他の人の意見を聞くに                 |            |      |     |     |
| コンビューターオーディオのテスト                              | 12757700   |      |     |     |
|                                               |            |      |     |     |
|                                               |            |      |     |     |
| ○ ミーティングへの接続時に、自動的にコンピューターでオーディオに接続           |            |      |     |     |
|                                               |            |      |     |     |
| interferrence 画面中央のボタンが表示されない場合は、こち           | ららをクリ      | ノックし | てく1 | ごさし |
|                                               |            |      |     |     |
| オーディオに接続 ビデオの停止 参加者 Q&A 投票 チャット 画面の共有 手を挙げる し | レコーディング 詳純 | Ħ    |     |     |

# ウェブブラウザからご参加いただく方法

- ① Zoom の公式サイトヘアクセス
- インターネットで「zoom」と検索し、「Zoom ミーティング Zoom」と表示されたサイト ヘアクセスしてください。

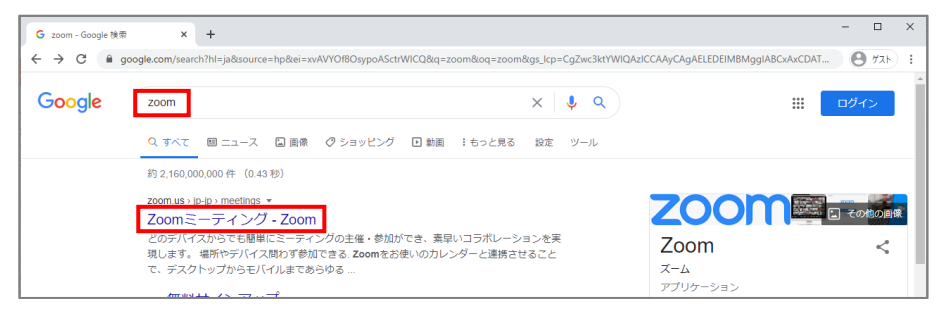

・続いて、画面上部の「ミーティングに参加する」を押してください。

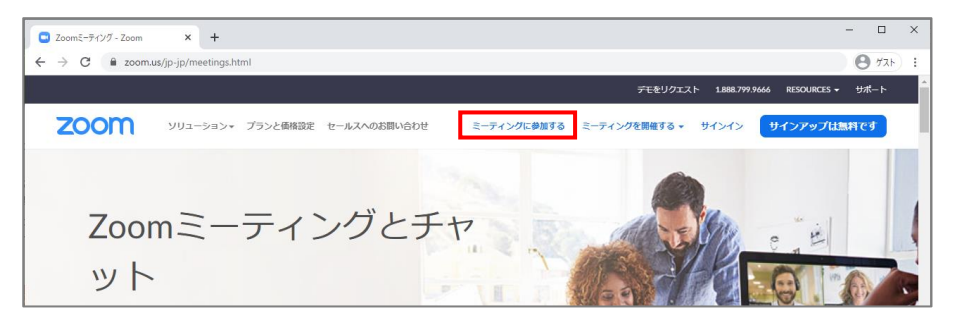

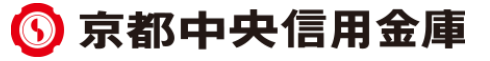

# ② ミーティングIDの入力

・事前にご郵送いたしました「『中信経営者倶楽部』オンライン講演会の開催のお知らせ」に記載 された「ミーティングID(11桁の半角数字)」を入力し、「参加」を押してください。

| 🔹 ミーティングに参加する - Zoom | × +           |                   |              |               |            | - 🗆 ×                                          | ]         |
|----------------------|---------------|-------------------|--------------|---------------|------------|------------------------------------------------|-----------|
| ← → C 🔒 zoom.u       | s/join        |                   |              |               |            | <b>8</b> 721 :                                 |           |
|                      |               |                   |              | デモをリ          | クエスト 1.888 | .799.9666 リソース <del>▼ サ</del> ポート <sup>4</sup> |           |
| zoom                 | ソリューション * プラン | ンと価格 営業担当へのお問い合わせ | ミーティングに参加する  | ミーティングを開催する 🔻 | サインイン      | サインアップは無料です                                    |           |
|                      |               |                   |              |               |            |                                                |           |
|                      |               |                   |              |               |            |                                                |           |
|                      |               | ミーティ              | ングに参加        | する            |            |                                                |           |
|                      |               |                   |              |               |            |                                                |           |
|                      |               | ミーティング            | IDまたはパーソナ    | עזו:          | 11.11      | 「の干円釵子を入                                       | リ(スペース不安) |
|                      |               |                   |              |               |            |                                                |           |
|                      |               |                   | 参加           |               |            |                                                |           |
|                      |               |                   |              |               |            |                                                |           |
|                      |               | H.323/SIPルームシス    | ミテムからミーティングに | 参加する          |            |                                                |           |

# ③ ウェブブラウザからの参加、お名前の入力

・画面下の「ブラウザから参加してください」を押してください。

| <ul> <li>ミーティングを起動 - Zoom × +</li> </ul> | •                                                   | -     |             | ×   |
|------------------------------------------|-----------------------------------------------------|-------|-------------|-----|
| ← → C 🗎 zoom.us/j/985224800              | 068#success                                         |       | <b>8</b> 77 | • • |
| zoom                                     | 9 <b>7</b> .                                        | - H E | ∃本語 ▼       |     |
|                                          |                                                     |       |             |     |
|                                          |                                                     |       |             |     |
|                                          |                                                     |       |             |     |
|                                          | Zoomクライアントをインストールしたら、以下の <b>ミーティングを起動</b> をクリッ      |       |             |     |
|                                          | クしてください                                             |       |             |     |
|                                          | ミーティングを起動                                           |       |             |     |
|                                          |                                                     |       |             |     |
|                                          |                                                     |       |             |     |
|                                          | Zoomクライアントをインストールしていないのですか? 今すぐダウンロードする             |       |             |     |
|                                          | Zoomクライアントで問題が発生していますか <mark>ブラウザ</mark> から参加してください |       |             |     |
|                                          |                                                     |       |             |     |

・続いて、会員様の「お名前」を入力し、「私はロボットではありません」という欄にチェックを 入れた上で、「参加」を押してください。

| <ul> <li>ウェブでZoomミーティング - Zoor</li> </ul> | m × +                |                   |                       |                   |             | -                    | □ ×        | ]         |
|-------------------------------------------|----------------------|-------------------|-----------------------|-------------------|-------------|----------------------|------------|-----------|
| ← → C 🗎 zoom.us,                          | /wc/join/98522480068 |                   |                       |                   |             | Θ                    | ۶<br>۲۲۲ : |           |
|                                           |                      |                   |                       | ŤĐ                | ミリクエスト 1.88 | 8.799.9666 リソース + サポ | - <b>ト</b> |           |
| zoom                                      | ソリューション マ ブランと価格     | 営業担当へのお問い合わせ      | ミーティングに参加する           | ミーティングを開催する。      | サインイン       | サインアップは無料です          |            |           |
|                                           |                      |                   |                       |                   |             |                      |            |           |
|                                           |                      | ミーラ               | マングに参加                |                   |             |                      |            |           |
|                                           |                      | お名前               |                       |                   |             |                      |            |           |
|                                           |                      | 中信 太郎             |                       |                   |             |                      |            |           |
|                                           |                      | ✓ 私はロボッ<br>ません    | ・トではあり<br>・<br>ブライバシー | eCAPTCHA<br>•利用规約 | チュ          | ニックを入れ               | る際         | IC,       |
|                                           |                      |                   | 参加                    |                   | 画像          | 象認証を求め               | 5n         | る場合があります。 |
|                                           | Zoom[treCA           | PTCHAで保護されています。また | 、プライバシーポリシーとサ         | ービス利用規約が適用されます    |             |                      |            |           |
|                                           |                      | (                 | 京都                    | 中央                | 信用          | 金庫                   |            | -         |

## ④ 入室完了後の音声設定

・下記表示になりましたら、開始時間までお待ちください。

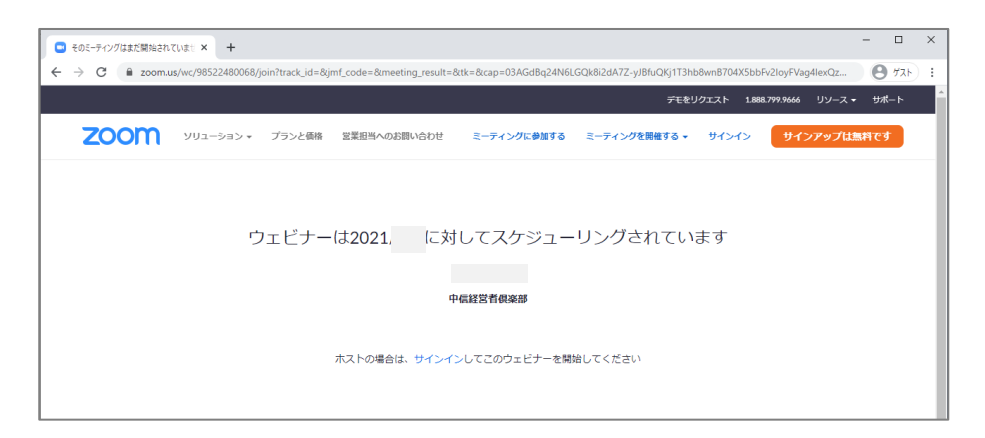

- ・開始時間が近づきますと、オンライン講演会への入室が完了します。
- ・「コンピュータでオーディオに参加」を押していただくことで、音声が聞こえてきます。

| 577F                    | × +                                                         | - 🗆 ×          |
|-------------------------|-------------------------------------------------------------|----------------|
| ← → C 🔒 zoom.           | us/wc/99878939658/start                                     | 🔊 🕙 ७२.२ (2) 🚦 |
| •                       | Speaker and Gallery view is available                       | ~              |
|                         | ビ 通話 ロ コンピューターのオーディオ                                        | ×              |
|                         | コンピューターでオーディオに参加                                            |                |
|                         | 画面中央のボタンが表示されない場合は、こちらをクリッ                                  | りしてください。       |
| (♪)<br>音声に参加します。デオを開始する | 🕋 🛂 🎹 🍋 A 🗩 🤍 ・・・・<br>参加者 Q&A Polls 画面を扶有 チャットします。 記録 更なる情報 | End            |

| ■ お問い合わせ     | 先          |                   |     |          |   |
|--------------|------------|-------------------|-----|----------|---|
| 京都中央信用金      | 全庫         |                   |     |          |   |
| On Your Side | e<br>事業部内  | 中信経営者倶楽部事務局       | (担当 | 林・児玉・荒木〉 | ) |
| 電話           | 075-223    | 3-8382            |     |          |   |
| FAX          | 075-223    | 3-5709            |     |          |   |
| メール          | csr-circle | @kyoto-chushin.jp |     |          |   |
| 受付時間         | 平日 9時      | 時00分~17時00分       |     |          |   |
|              |            |                   |     |          |   |

🕥 京都中央信用金庫